## How to make facilities reservation at MHS

- 1. Go to Home Page: <u>http://www.sdmaonline.com/</u>
- 2. Click on "Community" on the top of the page.

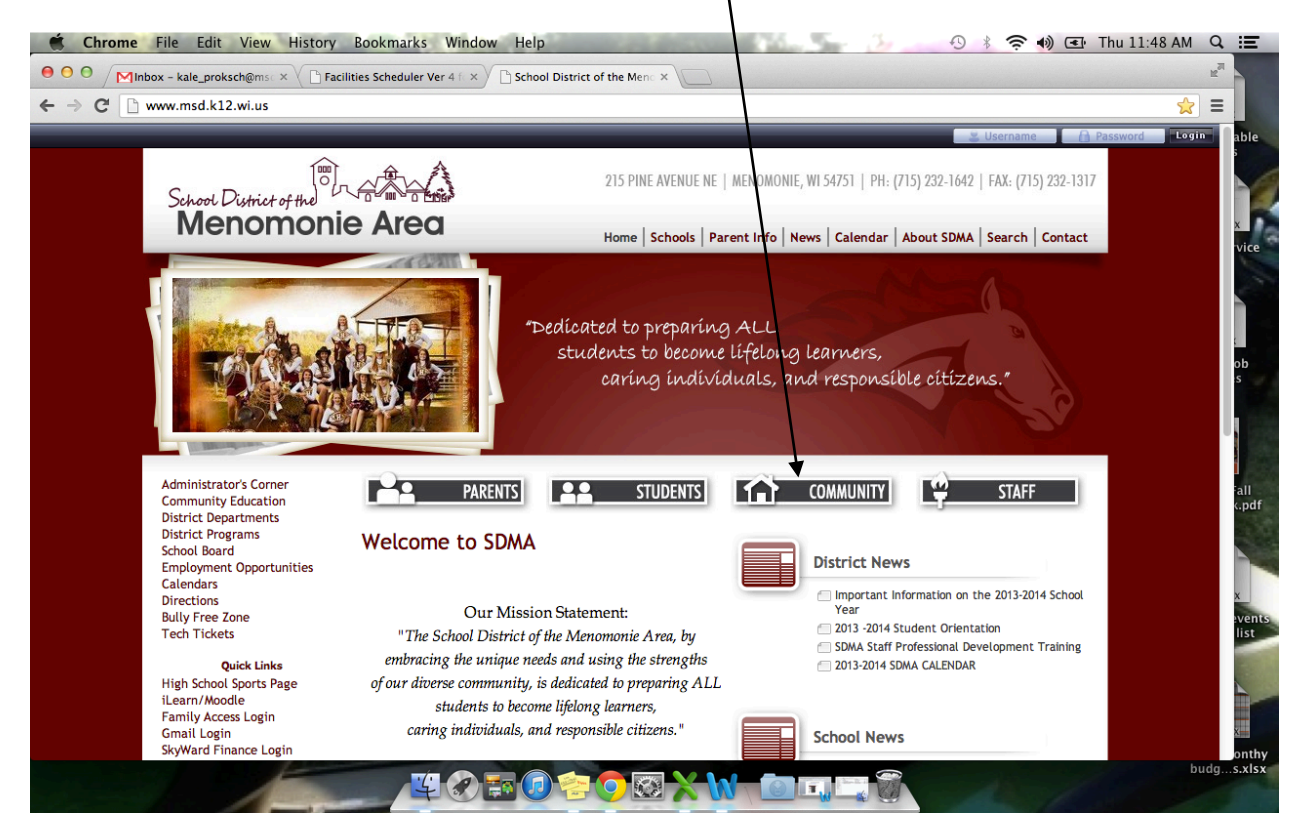

3. Click on "Facilities Scheduling" link on left side of the page

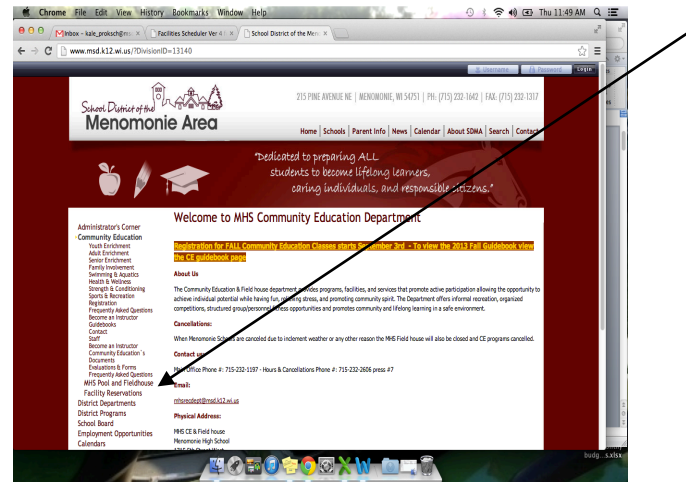

\*\*\*\*\*Before you proceed to make a reservation please double check the calendar and see if your dates, times and locations are available first.

4. Highlight which building, location and then click Check Avaliabity.

| -    | Facilities Calendar                                           |         |                     |                   |          |               | Viev           |
|------|---------------------------------------------------------------|---------|---------------------|-------------------|----------|---------------|----------------|
|      | Downsville Elementary<br>Knapp Elementary<br>Knapp Elementary |         | Show Location       | ¥                 |          |               |                |
| -    | Menomonie High School HS 110<br>Hs 112<br>Hs 112              |         | Show Activity       | neck Availability |          |               | Cho            |
| -    | Oaklawn Elementary HS 118                                     |         | Show End Time       |                   |          |               | l              |
| MAN. |                                                               |         |                     |                   | Do       | wnsville Fler | < Previous Mon |
|      | Sunday Monday                                                 | Tuesday |                     |                   | Thursday | Friday        | licitary       |
|      |                                                               | 1       | 2                   | 3                 | 4        |               | Junior Clas    |
|      |                                                               |         |                     |                   |          |               |                |
|      | 6 7                                                           | 8       | 9                   | 10                | 11       |               | 12             |
|      |                                                               |         |                     |                   |          |               |                |
|      | 13 14                                                         | 15      | 16                  | 17                | 18       |               | 19             |
|      |                                                               |         |                     |                   |          |               |                |
|      | 20 21                                                         | 22      |                     | 23 24             | 25       |               | 26             |
|      |                                                               |         | District Early Rele | ase               |          |               |                |
|      | 07                                                            | 20      |                     |                   |          |               |                |
|      | Holiday (No School)                                           | 25      | 30                  | 1                 |          |               |                |
|      |                                                               |         |                     |                   |          |               |                |

\*\*\*\*\*Before you proceed to make a reservation please double check the calendar and see if your dates, times and locations are available first.

5. After checking dates, times and location Click on "Request Facilities"

| Facilities Calenda<br>Iding: Loc<br>wrasville Elementary HS<br>nomanie High School<br>HS<br>nomanie Middle School<br>HS<br>er Heights Elementary HS | r<br>ation:<br>toworktine Building:<br>110<br>112<br>112<br>118<br>118<br>119                                                                                                    | Show Location Show Activity Show End Time                                                                                                    | eck Availability                                                                                                    | Request Facilities                                                                                                    |                                                                                                    |                                                                                                    |                                                                                                    |
|----------------------------------------------------------------------------------------------------|----------------------------------------------------------------------------------------------------|----------------------------------------------------------------------------------------------------|----------------------------------------------------------------------------------------------------|----------------------------------------------------------------------------------------------------|----------------------------------------------------------------------------------------------------|----------------------------------------------------------------------------------------------------|----------------------------------------------------------------------------------------------------|
|                                                                                                    |                                                                                                    |                                                                                                    |                                                                                                    |                                                                                                    | Meno                                                                                                    | monie High School                                                                                                    | - September 2012                                                                                                    |
|                                                                                                    | Sunday                                                                                                    | Monday                                                                                                    | Tuesday                                                                                                    | Wednesday                                                                                                    | Thursday                                                                                                    | Friday                                                                                                    | Saturday                                                                                                    |
|                                                                                                    |                                                                                                    |                                                                                                    |                                                                                                    |                                                                                                    |                                                                                                    |                                                                                                    | 1<br>• I:00 PM - 4:00 PM<br>Open Rec CLOSED<br>HS Weight Room 194<br>HS Pool 199<br>HS Field House 187                                                                                                    |
|                                                                                                    | 2<br>1.00 PM - 4.00 PM<br>Open Rec COSED<br>19 WegR Room 194<br>49 Field House 187                                                                                                 | 9<br>6400 AM - 10:00 PM<br>Holiday (No School)                                                                                                    | 6<br>4<br>4<br>4.115 PM - 5:30 PM<br>50cm Rec Frail 21:2<br>4.115 PM - 6:00 PM<br>50rm Street Frain Street<br>50rm Street<br>50rm Street                                                              | 5<br>6<br>6(30 AM - 7:00 AM<br>AM Aquedie<br>5:15 PM - 5:30 PM<br>Donn Rec. Fall 2112<br>by Weight Recm 194<br>7:50 PM - 7:13 PM<br>6:30 PM - 7:13 PM<br>6:30 PM - 7:00 PM<br>7:40 AM - 7:00 PM<br>7:40 AM - 7:00 PM<br>7:40 AM - 7:00 PM<br>7:40 AM - 7:00 PM<br>7:40 AM - 7:00 PM<br>7:40 AM - 7:00 PM<br>7:40 AM - 7:00 PM<br>7:40 AM - 7:00 PM<br>7:40 AM - 7:00 PM<br>7:40 AM - 7:40 PM<br>7:40 AM - 7:40 AM - 7:40 PM<br>7:40 AM - 7:40 AM - 7:40 AM - 7:40 AM - 7:40 AM - 7:40 AM - 7:40 AM - 7:40 AM - 7:40 AM - 7:40 AM - 7:40 AM - 7:40 AM - 7:40 AM - 7:40 | 6<br>4<br>5 313 PM - 5130 PM<br>5 Open Rec Full 212<br>5 405 PM - BIOD PM<br>5 405 PM - BIOD PM<br>5 405 PM - 5000 PM<br>5 404 PM - 7135 PM<br>5 404 PM - 7135 PM<br>5 404 PM - 7135 PM<br>5 404 PM - 7105 PM<br>5 404 PM - 900 PM<br>5 404 PM - 900 PM<br>5 406 PM - 900 PM<br>5 406 PM<br>5 406 PM<br>5 406 PM<br>5 | 7<br>8-00 AM - 7:00 AM<br>Morning Lip Swin/Lap Walk Fail 2012<br>Morning Lip Swin/Lap Walk Fail 2012<br>16-00 AM - 7:00 AM<br>A Aquacide<br>1-300 PM - 6:00 PM<br>High School Sport<br>1-300 PM - 6:00 PM<br>High School Sport<br>1-300 PM - 7:00 PM<br>High School Sport<br>1-300 PM - 7:00 PM<br>High Aquacide<br>15-00 PM - 7:00 PM<br>High Aquacide<br>15-00 PM - 7:00 PM<br>High Aquacide<br>15-00 PM<br>15-00 PM<br>15-00 | 9<br>9<br>9<br>9/30 AM - 1100 AM<br>Cross Country, NA Vanity - Fall<br>NE Cross Country NA VA Fall 2012<br>18 Cross Country NA VA Fall 2012<br>1000 CM - 1000 CM<br>+ 1000 PM<br>900 HOC Fall 2112<br>HS Pool 199 |
|                                                                                                    | 9<br>100 PM - 4:00 PM<br>Open Rec. Fall 2112<br>HS Fool 199<br>1:00 PM - 4:00 PM<br>Open Rec. Fall 2112<br>HS Field House 187<br>- 4:00 PM - 5:00 PM<br>Family Swim<br>HS Fool 199 | 10<br>6:00 AM - 7:00 AM<br>Morning Lap Swim/Lap Walk Fall 2012<br>HS Pield House 187<br>6:00 AM - 7:00 AM<br>AM Aquacise<br>HS Pield House 187<br>HS Pield HS - 6:00 PM<br>High School Sport Practices | 11<br>215 PM - 5:30 PM<br>Open Rec. Fall 2112<br>HS Weight Room 194<br>5:30 PM - 6:00 PM<br>Girls Swim/Dive Practice<br>HS Pool 199<br>4:00 PM - 6:00 PM<br>-6:00 PM - 6:00 PM<br>-6:00 PM - 6:00 PM<br>-6:00 PM - 6:00 PM<br>-6:00 PM - 6:00 PM<br>-6:00 PM - 6:00 PM<br>-6:00 PM - 6:00 PM<br>-6:00 PM - 6:00 PM<br>-6:00 PM - 6:00 PM<br>-6:00 PM - 6:00 PM<br>-6:00 PM - 6:00 PM<br>-6:00 PM - 6:00 PM<br>-6:00 PM - 6:00 PM<br>-6:00 PM<br>-6:00 | 12<br>6:00 AM - 7:00 AM<br>Morning Lap Swim/Lap Walk Fall 2012<br>HS Poid 199<br>HS Field House 187<br>6:00 AM - 7:00 AM<br>Aquacise<br>HS Poid 199<br>3:00 PM - 6:00 PM<br>High School Sport Practices                                                                                                    | 13<br>2:30 PM - 3:05 PM<br>ETS Senior Meeting<br>HS Auditorium 150<br>3:15 PM - 5:30 PM<br>Open Rec. Fail 2:12<br>HS Veight Room 194<br>4:00 PM - 5:30 PM<br>Tennis: Girls V- Fail 2012<br>HS Tennis Courts                                                                                                    | 14<br>6:00 AM - 7:00 AM<br>Morning Lap Swim/Lap Walk Fall 2012<br>HS Poid 199<br>HS Field House 187<br>6:00 AM - 7:00 AM<br>Aquates<br>HS Pool 199<br>3:00 PM - 6:00 PM<br>High School Sport Practices                                                                                                    | 15<br>+100 PM - 4:00 PM<br>Open Rec., Fall 2:12<br>HS Pool 199<br>+1:00 PM - 4:00 PM<br>Open Rec., Fall 2:12<br>HS Field House 187                                                                                |

6. If you are already a Facility Requester user put in your username and password, if not click "Become a Requester".

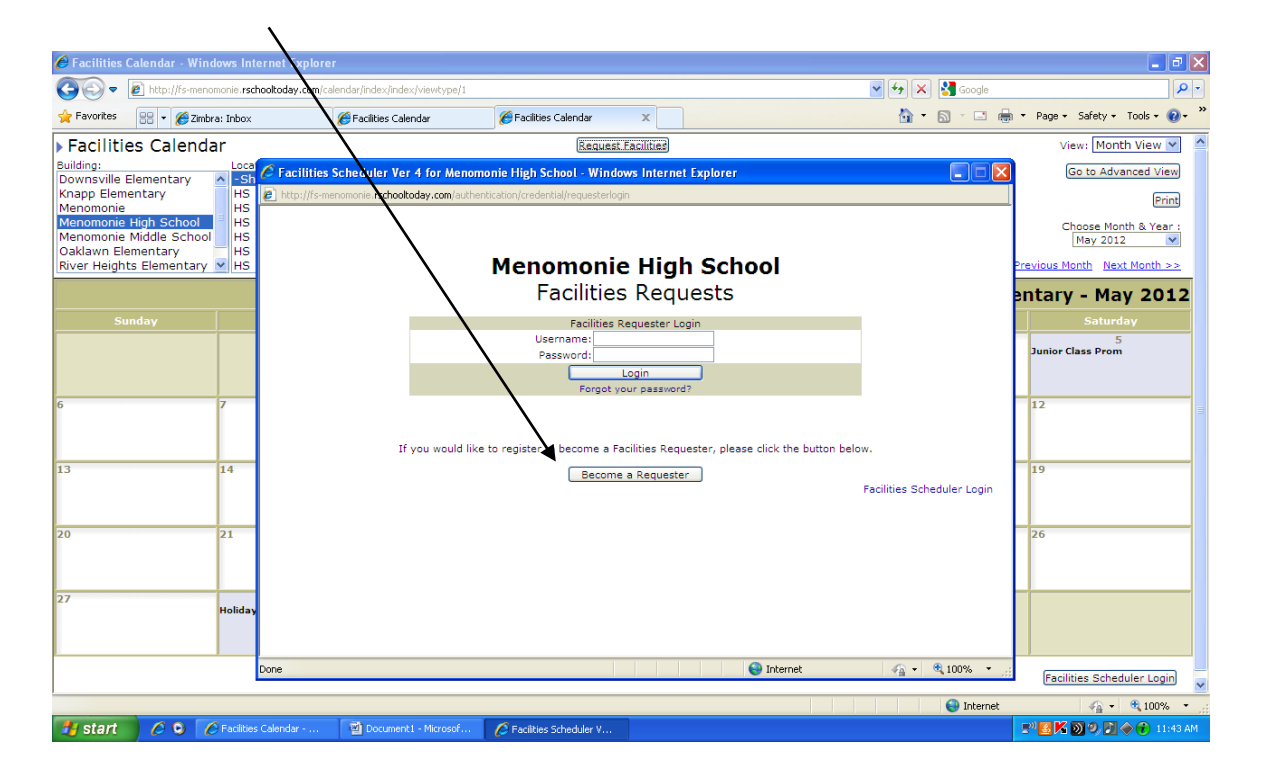

7. Enter the Information needed to become a Facility Requester (all lines with a \* by the side) and then click "Submit Registration Form".

|                                       | 🚽 🤊 🔪                                     | <del>ت</del> ق |             |                                                                         |                                                                                                    |                                       | Docum                                 | ent1 - | Microsoft Word                                                                                                    |            |    |               | -                                            |         | х      |
|---------------------------------------|-------------------------------------------|----------------|-------------|-------------------------------------------------------------------------|----------------------------------------------------------------------------------------------------|---------------------------------------|---------------------------------------|--------|----------------------------------------------------------------------------------------------------|------------|----|---------------|----------------------------------------------|---------|--------|
|                                       | Home                                      | Insert         | Pag         | je Layout Referen                                                       | ces Mailings                                                                                                    | Review                                | View                                  |        |                                                                                                    |            |    |               |                                              |         | 0      |
| Paste                                 | ∦ Cut<br>≧⊇ Copy<br>∛ Format<br>Clipboard | t Painter      | Calibr<br>B | Facilities Sche                                                         | duler - IRF - Windo<br>nie.rschooltoday.com/re                                                                                               | w <mark>s Inter</mark><br>quester/inc | net Explorer<br>dex/signuprequestmain |        |                                                                                                    |            |    | bCc.<br>title | A Find →<br>a Replace<br>Select →<br>Editing |         |        |
| L                                     |                                           | i              |             |                                                                         | Your Organiza                                                                                                    | ition Nar                             | ne & Info:                            |        | Contact Person -                                                                                                    | Your Name: |    | * * 7 * * *   |                                              |         | Ľ,     |
| · · · · · · · · · · · · · · · · · · · |                                           |                |             | Organizati<br>Do y<br>If so, Insu<br>Desir<br>(for Si<br>* Requ<br>None | n/Client Name: Sun<br>Address:<br>City:<br>State, Zip:<br>Insurance?:<br>Tax Exempt #:<br>ed PIN Number:<br>pring Contracts)<br>aired Fields | nmer Voll                             | eyball League                         |        | Salutation: Mr.  First Name: Doe Last Name: Doe Cadress: (ONLY) if different) Office Phone: Office Phone: Office Phone: Office Fax: Email: Desired Login Information: User Name: Password: Retype Password: Submit Registration Form |            | ×  |               |                                              |         |        |
|                                       |                                           |                |             |                                                                         |                                                                                                    |                                       |                                       |        |                                                                                                    |            |    | _             |                                              |         | ⊙<br>∓ |
| Page: 2                               | of 2 Wo                                   | rds: 60        | <b>Ý</b>    |                                                                         |                                                                                                    |                                       |                                       |        |                                                                                                    |            | 04 | 120%          | 9                                            |         | ŧ      |
| 🛃 s                                   | tart                                      | 6 0            | C F         | acilities Calendar                                                      | Document1 - Mic                                                                                                    |                                       | 6 Facilities Schedule                 |        |                                                                                                    |            |    | 🖃 🔣 K 🕥       | 9, 🔝 🔶 🕡                                     | 11:48 A | м      |

8. Once submitted, this screen will show up. Click "Back to Login"

| /                                                                                                    |                                                                  |
|----------------------------------------------------------------------------------------------------|------------------------------------------------------------------|
| Document1 - Microsoft Word                                                                                                    | - = ×                                                            |
| Home Insert Page Layout References Mailings Review View                                                                                                    | 0                                                                |
| Cut Calibr & Cut Calibr & Facilities Scheduler - IRF - Windows Internet Explorer                                                                                                    | b C c. A A Change Change Styles 7                                |
| Menomonie High School                                                                                                    | 7                                                                |
| Facilities Requests                                                                                                    |                                                                  |
| Thank you for your registration to submit Facilities Requests online.<br>We have received your Registration and you will be polified via<br>email as soon as your registration has been processed. | - * ×                                                            |
| < Back to Login                                                                                                    |                                                                  |
|                                                                                                    |                                                                  |
|                                                                                                    | =                                                                |
|                                                                                                    | >                                                                |
| Done 🕒 🚱 Internet 🍕 🔹 🔍 100% 🔹                                                                                                    |                                                                  |
| Napolati monte S                                                                                                    | 2 0 0 11 14 14 1<br>2 0 0 11 14 14 14 14 14 14 14 14 14 14 14 14 |
| Page: 3 of 3 Words: 81 🕉                                                                                                    |                                                                  |
| 🛃 Start 🖉 O 💽 🌈 Facilities Calendar 🔯 Document 1 - Microsof 🌈 Facilities Scheduler - I                                                                                                    | 🔊 📴 K 🕥 🤊 🛃 🔶 👔 11:51 AM                                         |

- 9. **NOTE**\*\*\*Please be patient when moving on with the next step. The information has to be approved and then once that is done, you will be notified and then you can continue with the process. This will not happen immediately.
- 10. Once the information is approved, type in the username and password you created previously when registering.

| Facilities Scheduler Ver 4 for Menomonie High School            | ool - Windows Interne | : Explorer                                                                  |          |                                      |
|-----------------------------------------------------------------|-----------------------|-----------------------------------------------------------------------------|----------|--------------------------------------|
| http://fs-menomonie.rschooltoday.com/authentication/credental/r | al/requesterlogout    |                                                                             |          |                                      |
|                                                                 |                       |                                                                             |          |                                      |
|                                                                 |                       |                                                                             |          |                                      |
|                                                                 |                       | Menomonie High School                                                       |          |                                      |
|                                                                 |                       | Facilities Requests                                                         |          |                                      |
|                                                                 |                       | Facilities Requester Login                                                  |          |                                      |
|                                                                 |                       | Username: doe                                                               |          |                                      |
|                                                                 |                       | Password:                                                                   |          |                                      |
|                                                                 |                       | Forgot your password?                                                       |          |                                      |
|                                                                 |                       | You have been logged out.                                                   |          |                                      |
|                                                                 |                       |                                                                             |          |                                      |
|                                                                 | If you would like     | to register to become a Facilities Requester, please click the button below |          |                                      |
|                                                                 |                       | Become a Requester                                                          |          |                                      |
|                                                                 |                       |                                                                             |          | Facilities Scheduler Login           |
|                                                                 |                       |                                                                             |          |                                      |
|                                                                 |                       |                                                                             |          |                                      |
|                                                                 |                       |                                                                             |          |                                      |
|                                                                 |                       |                                                                             |          |                                      |
|                                                                 |                       |                                                                             |          |                                      |
|                                                                 |                       |                                                                             |          |                                      |
|                                                                 |                       |                                                                             |          |                                      |
|                                                                 |                       |                                                                             |          |                                      |
|                                                                 |                       |                                                                             |          |                                      |
|                                                                 |                       |                                                                             |          |                                      |
|                                                                 |                       |                                                                             |          |                                      |
|                                                                 |                       |                                                                             | Internet | <i>4</i> 5 ▼ € 100% ▼                |
| 🛃 start 🖉 💿 🌈 Facilities Calendar 🗐                             | Document1 - Microsof  | Scheduler V                                                                 |          | E <sup>10</sup> 🔣 🕅 🧶 💭 🔶 👔 11:56 AM |

11. This screen will show up. Type in the name of your activity (\*be specific) and then click "Add date/time"

| ttp://fearmon.org.tetadot/journee.com/fearmon.org.teta/fearmon.org.teta/fe | If the number of the back by the back by th            | illifies Scheduler Ver 4 for Menomonie High School - IRF for John Doe - Windows Internet Explorer                                                                                                    |                         |                                           |
|----------------------------------------------------------------------------------------------------|----------------------------------------------------------------------------------------------------|----------------------------------------------------------------------------------------------------|-------------------------|-------------------------------------------|
| Long John Doe       Media Golf Y Facilities it         New Request Jutorial       Egin Clip Social Social Soc                                                                            | Drift of An Under Total     Sector Facilities Request     Sector Facilities Request <th>p://fs-menomonie.rschooloday.com/requester/index/newrequest</th> <th></th> <th></th>                                                                                                    | p://fs-menomonie.rschooloday.com/requester/index/newrequest                                                                                                    |                         |                                           |
| Inter tor a block light will be all of resulted and the set of the set of the s                                |                                                                                                    | come John Doe                                                                                                    | rSchoolloday Facilities | Requeste                                  |
| New Request History       Profile Info         Facility Request Form for Summer Volleyball League       • or choose from previous activity:       Select One         1) Name of Activity:       Summer Volleyball League       • or choose from previous activity:       Select One         2) Requested Bookings:       Add Date/Times         3) Other Information:       Equipment, Special Needs or Set-Up notes regarding your desired set-up:         Equipment, Special Needs or Set-Up notes regarding your desired set-up:       Image: Submit & Exxi         Back       Submit & Exxi       Submit & Add Another         Copy to add another similar reguest       0 2004 Distributed Webar                                                                                                    | Request Request History     Pointe Information:     Reguingment, Special Needs or Set-Up notes regarding your desired set-up:     Status     Reguingment, Special Needs or Set-Up notes regarding your desired set-up:     Status     Reguingment, Special Needs or Set-Up notes regarding your desired set-up:     Status     Status <td>ix here for a video Lutorial</td> <td>Sign dag</td> <td>s Scriedur</td>                                                                                                    | ix here for a video Lutorial                                                                                                    | Sign dag                | s Scriedur                                |
| Facility Request Form for Summer Volevent League <ul> <li>or choose from previous activity: Select One</li> <li>a) Other Information:</li> </ul> Equipment, Special Needs or Set-Up notes regarding your desired set-up: <ul> <li>REMINDER: Manually, refreshing or leaving this screen without saving will cause to lose any unsaved changes.</li> <li>Back Submit &amp; Exit Submit &amp; Add Another Copy to add another similar request</li> </ul> 2 2004 Distributed Webart                                                                                                    | actility Request Form for Summer Voievball League • or choose from previous activity: Select One Requested Bookings: Add Date/Times Other Information: Equipment, Special Needs or Set-Up notes regarding your desired set-up: Equipment, Special Needs or Set-Up notes regarding your desired set-up: Beed Submit & Exit Submit & Exit Submit & Add Another Sopy to add another similar requests Called Distributed Website Cor                                                                                                    | New Request Request History Profile Info                                                                                                    |                         |                                           |
|                                                                                                    | Name of Activity: Summer Volleyball League -or choose from previous activity: Select One  Requested Bookings: Add Date/Times  Other Information:  Equipment, Special Needs or Set-Up notes regarding your desired set-up:  Set Stanually refreshing or leaving this screen without saving will cause to lose any unsaved changes.  Back Submit & Exil Submit & Add Another Copy to add another similar request  C 2004 Distributed Website Cor                                                                                                    | Facility Request Form for Summer Volley ball League                                                                                                    | ▼ = fill down on that   | column                                    |
| 2) Requested Bookings: Add Date/Times 3) Other Information: Equipment, Special Needs or Set-Up notes regarding your desired set-up: REMINDER: Manually refreshing or leaving this screen without saving will cause to lose any unsaved changes. Back Submit & Extl Submit & Add Another Copy to add another similar request C 2004 Distributed Website                                                                                                    | Requested Bookings: <u>Add Date/Times</u> Other Information:  Equipment, Special Needs or Set-Up notes regarding your desired set-up:  REMINDER: Manually refreshing or leaving this screen without saving will cause to lose any unsaved changes.  Beck Submit & Exe Submit & Add Another Copy to add another similar request  C 2004 Distributed Website Cor                                                                                                    | Name of Activity: Summer Volleyball League     -or choose from previous activity: Select One                                                                                                    |                         |                                           |
| a) Other Information:           Equipment, Special Needs or Set-Up notes regarding your desired set-up:           REMINDER: Manually refreshing or leaving this screen without saving will cause to lose any unsaved changes.           Back         Submit & Ext           Submit & Ext         Submit & Add Another           Copy to add another similar request                                                                                                    | Other Information:         Equipment, Special Needs or Set-Up notes regarding your desired set-up:         Image: Set Set Set Set Set Set Set Set Set Set                                                                                                    | !) Requested Bookings: <u>Add Date/Times</u>                                                                                                    |                         |                                           |
| REMINDER: Manually refreshing or leaving this screan without saving will cause to lose any unsaved changes.<br>Back Submit & Exit Submit & Add Another Copy to add another similar request © 2004 Distributed Weben                                                                                                    | REMINDER: Manually refreshing or leaving this screen without saving will cause to lose any unsaved changes.<br>[Back] Submit & Exit Submit & Add Anothe) Copy to add another similar reques}<br>© 2004 Distributed Website Cor                                                                                                    |                                                                                                    |                         |                                           |
| © 2004 Distributed Weberk                                                                                                    | C 2004 Distributed Website Cor                                                                                                    | b) Other Information: Equipment, Special Needs or Set-Up notes regarding your desired set-up:                                                                                                    |                         | < >                                       |
|                                                                                                    | C a 🕸 1999                                                                                                    |                                                                                                    |                         | < >                                       |
|                                                                                                    | Con 🖲 1999                                                                                                    | b) Other Information: Equipment, Special Needs or Set-Up notes regarding your desired set-up:  REMINDER: Manually refreshing or leaving this screen without saving will cause to lose any unsaved changes.  Back Submit & Exil Submit & Add Another Copy to add enother similar request  | © 2004 Distributed Webi | site Corpo                                |
|                                                                                                    | Con 🕏 1000                                                                                                    | b) Other Information: Equipment, Special Needs or Set-Up notes regarding your desired set-up:  REMINDER: Manually refreshing or leaving this screen without saving will cause to lose any unsaved changes.  Bask Gubmit & Excl. Submit & Add Another Copy to add another similar request | © 2004 Distributed Web  | site Corpor                               |
|                                                                                                    | Con 🖲 Davast                                                                                                    | b) Other Information: Equipment, Special Needs or Set-Up notes regarding your desired set-up: RENINDER: Manually refreshing or leaving this screen without saving will cause to lose any unsaved changes. Back Submit & Exit Submit & Add Another Copy to add another similar request    | © 2004 Distributed Web  | <ul> <li>v</li> <li>site Corpo</li> </ul> |
|                                                                                                    | Contest Contest                                                                                                    | b) Other Information: Equipment, Special Needs or Set-Up notes regarding your desired set-up: REMINDER: Manually refreshing or leaving this screen without saving will cause to lose any unsaved changes. Back Submit & Exit Submit & Add Another) Copy to add another similar request   | © 2004 Distributed Web  | ite Corpo                                 |
|                                                                                                    | Constant and the second and the second and the seco | b) Other Information: Equipment, Special Needs or Set-Up notes regarding your desired set-up:  REMINCER: Manually refreshing or leaving this screen without saving will cause to lose any unsaved changes. Back Submit & Exit Submit & Add Another Copy to add another similar request   | © 2004 Distributed Web  | site Corpo                                |
|                                                                                                    | Constant and the second second s                                                                                                    | b) Other Information: Equipment, Special Needs or Set-Up notes regarding your desired set-up:  REMINDER: Manually refreshing or leaving this screen without saving will cause to lose any unsaved changes. Back Submit & Exig Submit & Add Another Copy to add another similar request   | © 2004 Distributed Web  | site Corpo                                |
|                                                                                                    | 🔿 Tohunat 🖉 🔿 = 😤 1000                                                                                                    | b) Other Information: Equipment, Special Needs or Set-Up notes regarding your desired set-up:  RENINDER: Manually refreshing or leaving this screen without saving will cause to lose any unsaved changes.  Back Submit & Excl Submit & Add Another Copy to add another similar request  | © 2004 Diatributed Web  | ite Corpo                                 |

12. This screen will show up. Highlight the dates you need reserved and the time frame it needs to be reserved in. Then click "Save and Continue"

|                 | -      |         |              |               |               |               |          |                   |                  |               |          |        |       |         |          |        |        |       |       |          |         |       |        |       | /      | ·      |       |       |          |                         |                   |   |               |
|-----------------|--------|---------|--------------|---------------|---------------|---------------|----------|-------------------|------------------|---------------|----------|--------|-------|---------|----------|--------|--------|-------|-------|----------|---------|-------|--------|-------|--------|--------|-------|-------|----------|-------------------------|-------------------|---|---------------|
| C Facilities S  | C Fac  | ilitie  | s Sc         | hed           | uler          | - IRF         | - W      | indow             | /s Inte          | erne          | t Exp    | lore   | r     |         |          |        |        |       |       |          |         |       | 1      | /     |        |        |       |       |          |                         |                   |   |               |
| 🖉 http://fs-mer | 🦲 http | p://fs- | menc         | monie         | rsch          | ooltoo        | day.co   | om/requ           | Jester/          | index,        | /editd   | ates/a | rId/8 | )/jscal | l/if(win | dow.c  | pener  | %20!  | =%20  | null%2   | 208.843 | 620wi | dow.o  | pener | .getBo | oking  | s)%7E | windo | ow.opene | er.getBookings(1);%7D/a | /lode/0           |   |               |
| Welcome         |        | Click   | on a<br>lack | all da<br>Out | tes t<br>Date | hat y<br>with | w uo     | ant, ti<br>Ilower | nen Si<br>1 hool | ave 8<br>king | k Cor    | ntinue | . Ch  | K W     | to sel   | ect a  | ll Wed | inesc | lays. | Shift    | +click  | a ra  | nge o  | t con | secut  | ive da | ates. |       |          |                         | 1                 | ^ | quester       |
| Click Here (    |        | в       | lack         | Out           | Date          | with          | allov    | wed be            | ooking           | ,             |          |        |       |         |          |        |        |       |       | /        |         |       |        |       |        |        |       |       |          |                         |                   |   | Scheduler     |
|                 |        | << P    | revi         | ous           |               |               |          |                   |                  |               |          |        |       |         |          |        |        | /     |       |          |         |       |        |       |        |        |       | Nex   | ct >>    | _                       |                   |   |               |
| New R           |        |         |              |               |               |               |          |                   |                  |               |          |        |       |         |          |        | /      | ·     |       |          |         |       |        |       |        |        |       |       |          | V V                     | ,                 |   |               |
| Facili          |        |         |              | Ма            | iy 20         | 012           |          |                   |                  |               | Ju       | ne 2   | 012   |         |          |        |        | Ju    | ly 20 | 012      |         |       |        |       | Aug    | ust 2  | 012   |       |          |                         |                   |   | lumn          |
| , activ         |        | S       | М            | Т             | W             | Т             | F        | S                 | S                | М             | Т        | W      | Т     | F       | S        | S      | M      | Т     | W     | Т        | F       | S     | S      | м     | Т      | W      | Т     | F     | S        | Start Tir               | ne                |   |               |
| 1) Name         |        |         |              | 1             | 2             | 3             | 4        | 5                 |                  |               |          | _      |       | 1       | 2        | 1      | 2      | 3     | 4     | 5        | 6       | 7     |        |       |        | 1      | 2     | 3     | 4        | 04 💌: 00                | PM Y              |   |               |
| -,              |        | 6       | 7            | 8             | 9             | 10            | 11       | 12                | 3                | 4             | 5        | 6      | 7     | 8       | 9        | 8      | 9      | 10    | 11    | 12       | 13      | 14    | 5      | 6     | 7      | 8      | 9     | 10    | 11       | End Tin                 | ie                |   |               |
|                 |        | 13      | 14           | 15            | 16            | 1/            | 18       | 19                | 10               | 11            | 12       | 13     | 14    | 15      | 16       | 15     | 16     | 1/    | 18    | 19       | 20      | 21    | 12     | 13    | 14     | 15     | 16    | 1/    | 18       | 06 💙 : 00               | PM Y              |   | <u> </u>      |
| 2) Requ         |        | 20      | 21           | 22            | 23            | 24            | 25       | 26                | 1/               | 18            | 19       | 20     | 21    | 22      | 23       | 22     | 23     | 24    | 25    | 26       | 27      | 28    | 19     | 20    | 21     | 22     | 23    | 24    | 25       |                         |                   |   |               |
|                 |        | 2/      | 28           | 29            | 30            | 31            | -        |                   | 24               | 25            | 26       | 27     | 28    | 29      | 30       | 29     | 30     | 31    |       |          |         |       | 26     | 21    | 28     | 29     | 30    | 31    |          | Save & Cont             | inue>>            |   |               |
|                 |        | _       | _            |               |               |               | <u> </u> | _                 |                  | <u> </u>      | <u> </u> | -      | -     |         |          |        | -      |       |       |          |         |       |        |       |        |        |       |       |          | << Ba                   | 2k                |   |               |
| 3) Othe         |        |         | Se           | epte          | mbe           | r 20          | 12       |                   |                  |               | Octo     | ober   | 201   | 2       |          |        | P      | love  | mbe   | r 201    | 12      |       |        | D     | ecer   | nber   | 201   | 2     |          |                         |                   |   |               |
|                 |        | s       | м            | т             | w             | т             | F        | s                 | s                | М             | т        | w      | т     | F       | s        | s      | м      | Т     | w     | т        | F       | s     | s      | м     | т      | w      | т     | F     | s        |                         |                   |   |               |
| Equ             |        |         |              |               |               |               |          | 1                 |                  | 1             | 2        | 3      | 4     | 5       | 6        |        |        |       |       | 1        | 2       | 3     |        |       |        |        |       |       | 1        |                         |                   |   |               |
|                 |        | 2       | 3            | 4             | 5             | 6             | 7        | 8                 | 7                | 8             | 9        | 10     | 11    | 12      | 13       | 4      | 5      | 6     | 7     | 8        | 9       | 10    | 2      | 3     | 4      | 5      | 6     | 7     | 8        |                         |                   |   |               |
|                 |        | 9       | 10           | 11            | 12            | 13            | 14       | 15                | 14               | 15            | 16       | 17     | 18    | 19      | 20       | 11     | 12     | 13    | 14    | 15       | 16      | 17    | 9      | 10    | 11     | 12     | 13    | 14    | 15       |                         |                   |   | <b>1</b>      |
|                 |        | 16      | 17           | 18            | 19            | 20            | 21       | 22                | 21               | 22            | 23       | 24     | 25    | 26      | 27       | 18     | 19     | 20    | 21    | 22       | 23      | 24    | 16     | 17    | 18     | 19     | 20    | 21    | 22       |                         |                   |   |               |
|                 |        | 23      | 24           | 25            | 26            | 27            | 28       | 29                | 28               | 29            | 30       | 31     |       |         |          | 25     | 26     | 27    | 28    | 29       | 30      |       | 23     | 24    | 25     | 26     | 27    | 28    | 29       |                         |                   |   |               |
|                 |        | 30      |              |               |               |               |          |                   |                  |               |          |        |       |         |          |        |        |       |       |          |         |       | 30     | 31    |        |        |       |       |          |                         |                   |   |               |
|                 |        |         | 1            | Janu          | ary           | 2013          | 3        |                   |                  |               | Febr     | uary   | 201   | 3       |          |        |        | Ma    | rch 2 | 2013     |         |       |        |       | Ар     | ril 20 | )13   |       |          |                         |                   |   | e Corporation |
|                 |        | s       | м            | т             | w             | т             | F        | s                 | s                | м             | т        | w      | т     | F       | s        | s      | м      | т     | w     | т        | F       | s     | s      | м     | т      | w      | т     | F     | s        |                         |                   |   |               |
|                 |        |         |              | 1             | 2             | 3             | 4        | 5                 |                  |               |          |        |       | 1       | 2        |        |        |       |       |          | 1       | 2     |        | 1     | 2      | 3      | 4     | 5     | 6        |                         |                   |   |               |
|                 |        | 6       | 7            | 8             | 9             | 10            | 11       | 12                | 3                | 4             | 5        | 6      | 7     | 8       | 9        | 3      | 4      | 5     | 6     | 7        | 8       | 9     | 7      | 8     | 9      | 10     | 11    | 12    | 13       |                         |                   |   |               |
|                 |        | 13      | 14           | 15            | 16            | 17            | 18       | 19                | 10               | 11            | 12       | 13     | 14    | 15      | 16       | 10     | 11     | 12    | 13    | 14       | 15      | 16    | 14     | 15    | 16     | 17     | 18    | 19    | 20       |                         |                   |   |               |
|                 |        | 20      | 21           | 22            | 23            | 24            | 25       | 26                | 17               | 18            | 19       | 20     | 21    | 22      | 23       | 17     | 18     | 19    | 20    | 21       | 22      | 23    | 21     | 22    | 23     | 24     | 25    | 26    | 27       |                         |                   |   |               |
|                 |        | 27      | 28           | 29            | 30            | 31            |          |                   | 24               | 25            | 26       | 27     | 28    |         |          | 24     | 25     | 26    | 27    | 28       | 29      | 30    | 28     | 29    | 30     |        |       |       |          |                         |                   |   |               |
|                 |        |         |              |               |               |               |          |                   |                  |               |          |        |       |         |          | 31     |        |       |       |          |         |       |        |       |        |        |       |       |          |                         |                   |   |               |
|                 |        |         |              |               |               |               |          |                   |                  |               |          |        |       |         |          |        |        |       |       |          |         |       |        |       |        |        |       |       |          |                         |                   |   |               |
|                 |        |         |              |               |               |               |          |                   |                  |               |          |        |       |         |          |        |        |       |       |          |         |       |        |       |        |        |       |       |          |                         |                   |   |               |
| Done            |        |         |              |               |               |               |          |                   |                  |               |          |        |       |         |          |        |        |       |       |          |         |       |        |       |        |        |       | 6     | Intern   | et 🖌                    | • • 100%          | • | 100% -        |
| 📕 start         | 6      | 0       | 6            | Faciliti      | ies Ca        | lenda         | r        |                   | ল্যী Ma          | kinn a        | Rese     | rvatio |       | 6       | Earilit  | ies Sc | redule | . V   |       | <u> </u> | ciltioc | Sched | uler - |       |        |        |       |       |          |                         | *) <b>K K M</b> A |   | 12:02 RM      |
| Juan            |        |         | 0            |               |               |               |          |                   | 2                |               |          |        |       | 10      |          |        |        |       |       | Corra    | ieacies | Scheu | alor   |       |        |        |       |       |          |                         |                   |   | - server in   |

13. Next click on "Edit" under "Location" to reserve which area you need reserved. Scroll down to "Menomonie High School". *If the room you would like is NOT listed. This means it is already reserved on that date so it is unavailable*. More than one room may be checked if need be for the event. Then click "Save and Continue" on the bottom of the page.

|                                                                                             |                                                                                        |                                                                                                    |                                                                                                    |                                                                      |                   |             |                       | /           |   |
|---------------------------------------------------------------------------------------------|----------------------------------------------------------------------------------------|----------------------------------------------------------------------------------------------------|----------------------------------------------------------------------------------------------------|----------------------------------------------------------------------|-------------------|-------------|-----------------------|-------------|---|
| 💼 🖬 🤊 - 🙂 🗧                                                                                 |                                                                                        | Making                                                                                                    | a Reservation 101.docx - Microsoft Wo                                                                                                    | ird                                                                  |                   |             |                       | /- ·        | × |
| Home Insert                                                                                 | Page Layout 🎸 Fac                                                                      | ilities Scheduler - IRF - Windows Interne                                                                                                    | t Explorer                                                                                                    |                                                                      |                   |             |                       |             | 0 |
| 🚔 🔏 Cut                                                                                     |                                                                                        | ://fs-menomonie. <b>rschooltoday.com</b> /requester/inde:                                                                                                    | cleditbookings/erId/4303/arId/80/bookFor/dates                                                                                                    | all/bId/0/rId//hasBookings/                                          | D/autoPost/D/isca | all/if(wind |                       | Find -      |   |
| Copy                                                                                        | Calibri (body)                                                                         | X                                                                                                    |                                                                                                    |                                                                      |                   | ~           | Cc. 📮 🔁               | ab, Replace |   |
| Paste                                                                                       | B I U -                                                                                |                                                                                                    | s                                                                                                    | Show Availability for:                                               |                   |             | le = Change<br>Styles | Select -    |   |
| Clipboard 🕞                                                                                 |                                                                                        | Building Menomonie High School                                                                                                    | <ul> <li>Book this whole building</li> </ul>                                                                                                    | All dates in this rec                                                | uest (2)          |             |                       | Editing     |   |
|                                                                                             |                                                                                        |                                                                                                    |                                                                                                    | <ul> <li>Only this date (06/</li> <li>Pick specific dates</li> </ul> | 02/2012)          |             |                       |             | - |
|                                                                                             |                                                                                        | Location Type                                                                                                    | Show All Locations                                                                                                    | <ul> <li>Proc apecific dates</li> </ul>                              |                   |             |                       |             |   |
|                                                                                             |                                                                                        |                                                                                                    |                                                                                                    |                                                                      |                   |             |                       |             |   |
|                                                                                             |                                                                                        |                                                                                                    |                                                                                                    |                                                                      |                   | _           |                       |             |   |
| -                                                                                           |                                                                                        |                                                                                                    | see Save & Continue >>                                                                                                    |                                                                      |                   | -           | /                     |             |   |
|                                                                                             |                                                                                        |                                                                                                    |                                                                                                    |                                                                      |                   | X           | ·                     |             |   |
|                                                                                             |                                                                                        |                                                                                                    |                                                                                                    |                                                                      |                   | _ /         |                       |             |   |
| ~                                                                                           | Sho                                                                                    | wing all Locations                                                                                                    |                                                                                                    |                                                                      |                   |             |                       |             |   |
|                                                                                             | Loca                                                                                   | ation Name                                                                                                    | Building                                                                                                    | # of Conflicts                                                       | Select            |             |                       |             |   |
| •                                                                                           | HS 1                                                                                   | 103 (HS Classroom (103))                                                                                                    | Menomonie High School                                                                                                    | 0                                                                    |                   |             |                       |             |   |
| -                                                                                           | HS 1                                                                                   | 110                                                                                                    | Menomonie High School                                                                                                    | 0                                                                    |                   |             |                       |             |   |
|                                                                                             | HS I                                                                                   | 116                                                                                                    | Menomonie High School                                                                                                    | 0                                                                    |                   |             |                       |             |   |
| •                                                                                           | HS 1                                                                                   | 118                                                                                                    | Menomonie High School                                                                                                    | 0                                                                    |                   |             |                       |             |   |
|                                                                                             | HS 1                                                                                   | 125                                                                                                    | Menomonie High School                                                                                                    | 0                                                                    |                   |             |                       |             |   |
|                                                                                             | HS 1                                                                                   | 127                                                                                                    | Menomonie High School                                                                                                    | 0                                                                    |                   |             |                       |             |   |
| •                                                                                           | HS 2                                                                                   | 214 (HS Classroom (214))                                                                                                    | Menomonie High School                                                                                                    | 0                                                                    |                   |             |                       |             |   |
| -                                                                                           | HS 2                                                                                   | 228 (HS Classroom (228))                                                                                                    | Menomonie High School                                                                                                    | 0                                                                    |                   |             |                       |             |   |
| •                                                                                           | HS 2                                                                                   | 232                                                                                                    | Menomonie High School                                                                                                    | 0                                                                    |                   |             |                       |             |   |
|                                                                                             | HS 2                                                                                   | 252 (HS Classroom (252))                                                                                                    | Menomonie High School                                                                                                    | 0                                                                    |                   |             |                       |             |   |
|                                                                                             | HS A                                                                                   | Ale Cente (UC Ale Cente)                                                                                                    | Menomonie High School                                                                                                    | 2                                                                    |                   |             |                       |             |   |
| *                                                                                           |                                                                                        | Ala Carte (HS Ala Carte)                                                                                                    |                                                                                                    |                                                                      |                   |             |                       |             |   |
| •<br>•<br>•                                                                                 | HS A                                                                                   | Art Room 120 (HS Classroom Art (120))                                                                                                    | Menomonie High School                                                                                                    | 0                                                                    |                   |             |                       |             |   |
| •<br>•<br>•                                                                                 | HS A<br>HS A                                                                           | Art Room 120 (HS Classroom Art (120))<br>Art Room 123 (HS Classroom Art (123))                                                                                                    | Menomonie High School<br>Menomonie High School                                                                                                    | 0                                                                    |                   |             |                       |             |   |
| ·<br>•<br>•                                                                                 | HS A<br>HS A<br>HS A                                                                   | Art Room 120 (HS Classroom Art (120))<br>Art Room 120 (HS Classroom Art (120))<br>Art Room 123 (HS Classroom Art (123))<br>Auditorium (HS Auditorium)<br>Auditorium (Back Stace) (HS Auditorium)                                                                                                    | Menomonie High School<br>Menomonie High School<br>Menomonie High School                                                                                                    | 0<br>0<br>2                                                          |                   |             |                       |             |   |
| -<br>-<br>-<br>-<br>-<br>-                                                                  | HS A<br>HS A<br>HS A<br>(Bac                                                           | Ala Carte (FS Ala Carte)<br>Art Room 120 (HS Classroom Art (120))<br>Art Room 123 (HS Classroom Art (123))<br>Auditorium (HS Auditorium)<br>Auditorium (Back Stage) (HS Auditorium<br>& Stage))                                                                                                    | Menomonie High School<br>Menomonie High School<br>Menomonie High School<br>Menomonie High School                                                                            | 0<br>0<br>2<br>2                                                     |                   |             |                       |             |   |
|                                                                                             | HS A<br>HS A<br>HS A<br>(Bac<br>HS A<br>(From                                          | Art Room 120 (HS Ala Carte)<br>Art Room 120 (HS Classroom Art (120))<br>Art Room 120 (HS Classroom Art (123))<br>Auditorium (HS Auditorium)<br>Auditorium (Back Stage) (HS Auditorium<br>k Stage))<br>Auditorium (Front Stage) (HS Auditorium<br>of Stage))                                                                           | Menomonie High School<br>Menomonie High School<br>Menomonie High School<br>Menomonie High School<br>Menomonie High School                                                   | 0<br>0<br>2<br>2<br>2                                                |                   |             |                       |             |   |
|                                                                                             | HS A<br>HS A<br>HS A<br>(Bac<br>HS A<br>(Fron<br>HS B                                  | val Carles (HS And Carles)<br>Ark Room 120 (HS Classroom Ark (120))<br>Ark Room 123 (HS Classroom Ark (123))<br>Auditorium (HS Auditorium<br>Auditorium (HS Ack Stage) (HS Auditorium<br>X Stage))<br>Auditorium (Front Stage) (HS Auditorium<br>Int Stage))<br>Jand Room 155                                                         | Menomonie High School<br>Menomonie High School<br>Menomonie High School<br>Menomonie High School<br>Menomonie High School<br>Menomonie High School                          | 0<br>0<br>2<br>2<br>2<br>2<br>0                                      |                   |             |                       |             |   |
| •<br>•<br>•<br>•<br>•<br>•<br>•                                                             | HS A<br>HS A<br>HS A<br>(Bac<br>HS A<br>(From<br>HS E<br>HS E<br>HS E                  | ual Carle (n.5 Nad Carle)<br>Kr Room 120 (K Classroom Art (120))<br>Art Room 120 (K Classroom Art (123))<br>Juditorium (Back Stage) (H S Auditorium<br>S CStage))<br>Juditorium (Fron Stage) (H S Auditorium<br>nt Stage))<br>Jand Room 156<br>Jusiness Ed 106 (HS Classroom Business                                                 | Menomonie High School<br>Menomonie High School<br>Menomonie High School<br>Menomonie High School<br>Menomonie High School<br>Menomonie High School                          | 0<br>0<br>2<br>2<br>2<br>0                                           |                   |             |                       |             |   |
|                                                                                             | HS A<br>HS A<br>HS A<br>(Bac<br>(Froi<br>HS E<br>HS E<br>Ed ()                         | ual Cate (ns. Nai Cate)<br>(nt. Room 120 (HS Classroom Art (120))<br>Art Room 120 (HS Classroom Art (123))<br>Audkorium (HS Audkorium)<br>Audkorium (HS Audkorium)<br>Audkorium (HS Audkorium)<br>Audkorium (HS Audkorium)<br>As Stage))<br>Band Room 155<br>Jusiness Ed 105 (HS Classroom Business<br>105))                          | Menomonie High School<br>Menomonie High School<br>Menomonie High School<br>Menomonie High School<br>Menomonie High School<br>Menomonie High School                          | 0<br>0<br>2<br>2<br>2<br>0<br>0                                      |                   | ×           |                       |             |   |
| -<br>-<br>-<br>-<br>-<br>-<br>-<br>-<br>-<br>-<br>-<br>-<br>-<br>-<br>-<br>-<br>-<br>-<br>- | HS A<br>HS A<br>HS A<br>HS A<br>(Bac<br>(Bac<br>(Froi<br>HS E<br>Ed ()<br>Done         | ual Carle (15 Aud Carle)<br>Kar Roem 120 (HS Classroom Art (120))<br>Art Roem 120 (HS Classroom Art (123))<br>Auditorium (Back Stage) (HS Auditorium<br>Auditorium (Fort Stage) (HS Auditorium<br>front Stage))<br>Sand Room 155<br>Band Room 156<br>(JS)                                                                             | Nenomonie High School<br>Nenomonie High School<br>Nenomonie High School<br>Menomonie High School<br>Menomonie High School<br>Menomonie High School                          | 0<br>0<br>2<br>2<br>2<br>0<br>0<br>0                                 |                   | ×           |                       |             |   |
| -<br>-<br>-<br>-<br>-<br>-<br>-<br>-<br>-<br>-<br>-<br>-<br>-<br>-<br>-<br>-<br>-<br>-<br>- | HS A<br>HS A<br>HS A<br>HS A<br>(Bac<br>HS A<br>(For<br>HS E<br>HS E<br>E d ()<br>Done | ual Carle (HS AUG Carl)<br>KR Room 120 (HS Classroom Art (120))<br>Art Room 120 (HS Classroom Art (123))<br>Audtorium (Back Stage) (HS Auditorium<br>Audtorium (Back Stage) (HS Auditorium<br>K Stage))<br>Jauditorium (From Stage) (HS Auditorium<br>rt Stage))<br>Jand Room 156<br>Jusinesse Ed 106 (HS Classroom Business<br>106)) | Menomonie High School<br>Nenomonie High School<br>Menomonie High School<br>Menomonie High School<br>Menomonie High School<br>Menomonie High School<br>Menomonie High School | 0<br>0<br>2<br>2<br>2<br>0<br>0<br>0                                 |                   | ×           |                       |             |   |

- 14. \*Please note Enter all information pertaining to your reservation.
- 15. This final screen will show up with all the information that you just edited about the date/time/location of the area that you need reserved. If everything is correct click "submit and exit".

| New Request Red                             | uest History                            | Profile Info                           |                                         |                                                     |                                                                                                 |                | >> Go to          | Facilities Sch |
|---------------------------------------------|-----------------------------------------|----------------------------------------|-----------------------------------------|-----------------------------------------------------|-------------------------------------------------------------------------------------------------|----------------|-------------------|----------------|
| ) Name of Activity: Su                      | Form for Su                             | mmer Vol                               | -or choose                              | from previous activity:                             | Select One                                                                                      | ▼ =            | fill down o       | n that colur   |
| ) Requested Bookings                        | Add Date/Times<br>Event<br>Start Time ♥ | Add information<br>Event<br>End Time 🔻 | n to all needed fie<br>Set Up<br>Time ♥ | alds on the first date first<br>Tear Down<br>Time 🛡 | Location                                                                                        | Location Types | Attend-<br>ance ⊽ | Delete         |
| Sat 06/02/2012                              | 4:00PM                                  | 6:00PM                                 | Edit                                    | Edit                                                | Menomonie High School - HS Field House                                                          | HS Field House | Edit              |                |
| Sun 06/03/2012                              | 4:00PM                                  | 6:00PM                                 | Edit                                    | Edit                                                | Menomonie High School - HS Field House                                                          | HS Field House | Edit              |                |
| Other Information:     Equipment, Special N | eeds or Set-Up notes                    | s regarding your                       | desired set-up:                         |                                                     |                                                                                                 |                |                   | <              |
|                                             |                                         | REMINDER: Mi                           | anually refreshing<br>k Submit & Ex     | g or leaving this screen v<br>kit Submit & Add Anot | ithout saving will cause to lose any unsaved chang<br>her [Copy to add another similar request] | ies.           |                   |                |
|                                             |                                         |                                        |                                         |                                                     |                                                                                                 | © 2            | :004 Distribut    | ed Website Co  |
|                                             |                                         |                                        |                                         |                                                     |                                                                                                 |                |                   |                |

16. What you just reserved should show up on the next screen. This next needs to be approved again before it is officially reserved. If the information is correct you are done until further notice!!

| C Facilities So              | cheduler Ve                                                            | r 4 for Menomonie High S                                                                                     | ichool - IRF for Jo                                             | hn Doe - W                             | (indows Internet E)      | cplorer        |                |            |        |                     |                 |                     |  |
|------------------------------|------------------------------------------------------------------------|----------------------------------------------------------------------------------------------------|-----------------------------------------------------------------|----------------------------------------|--------------------------|----------------|----------------|------------|--------|---------------------|-----------------|---------------------|--|
| 🙆 http://fs-meni             | omonie <b>rschool</b>                                                  | today.com/requester/index/req                                                                                | Jesthistory                                                     |                                        |                          |                |                |            |        |                     |                 |                     |  |
| Welcome                      | John D                                                                 | oe                                                                                                    |                                                                 |                                        |                          |                |                |            |        | <b>rSchool</b> Toda | / Facilities    | Requester           |  |
| Click Here fo                | or a Video Tu                                                          | utorial                                                                                                    |                                                                 |                                        |                          |                |                |            |        | Sign Out >>         | Go to Facilitie | s Scheduler         |  |
|                              |                                                                        |                                                                                                    |                                                                 |                                        |                          |                |                |            |        |                     |                 |                     |  |
| New Re                       | quest                                                                  | Request History                                                                                              | rofile Info                                                     |                                        |                          |                |                |            |        |                     |                 |                     |  |
| Facilit                      | y Reque                                                                | est History for S                                                                                            | ummer Voll                                                      | leyball                                | League                   |                |                |            | With   | questions or cha    | nges, conta     | ct us at:           |  |
|                              |                                                                        |                                                                                                    |                                                                 |                                        |                          |                |                |            |        | Kale Prokale pro    | ksch@msd.k      | 32-1197<br>12.wi.us |  |
| Time Perio                   | od: All Qu                                                             | arters                                                                                                    | ~                                                               |                                        |                          |                |                |            |        |                     |                 |                     |  |
| O Show A                     | O Show Approved Only O Show In-Process Only O Show All Delete Selected |                                                                                                    |                                                                 |                                        |                          |                |                |            |        |                     |                 |                     |  |
| Sub                          | mitted                                                                 | Activity Na                                                                                                  | ime                                                             | E                                      | Building                 | Location       | Location Type  | Event Date | Status | As Of               | Request         | Delete              |  |
| 05/01/20                     | 12 12:30PM                                                             | Summer Volleyball League                                                                                     | e M                                                             | 1enomonie H                            | High School H            | HS Field House | HS Field House | MULTIPLE   | Open   | 05/01/2012          | Edit            |                     |  |
| Charles Ma                   |                                                                        |                                                                                                    |                                                                 |                                        |                          |                |                |            |        |                     |                 |                     |  |
| Opei<br>In-P<br>Appi<br>Deni | n<br>Process<br>roved<br>ied                                           | Your request has not beer<br>Your request being revi<br>Your request has been ap<br>Your request has been de | seen yet by an Ac<br>weed by the Admin<br>proved by the Adminis | dministrator<br>isistrator.<br>strator |                          |                |                |            |        | © 2004 D            | stributed Web   | site Corporation    |  |
| Done                         |                                                                        |                                                                                                    |                                                                 |                                        |                          |                |                |            |        | Internet            | - (A)           | 🔍 100% 🔹 🚊          |  |
| 🛃 start                      | 60                                                                     | 🖉 Schaub, Karina - Outl                                                                                      | Making a Reserv                                                 | ation (                                | 🖉 Facilities Scheduler V |                |                |            |        | 🖃 🛃                 | K 🗃 0, 🖬 (      | 🔊 👔 12:31 PM        |  |

Thank you, and if you have any questions or concerns please contact Kale Proksch at 715-232-1197 or <u>kale\_proksch@msd.k12.wi.us</u>.